## SAO EET – Skladové hospodářství – KASA FIK Jednoduchý manuál pro majitele restaurací

Předem je třeba zdůraznit, že sklad je veden v rámci co největší **jednoduchosti**. Tedy produkt **není určen** pro velké restaurace s obrovskými požadavky na variabilitu.

Zatím naskladňování zboží funguje pouze přes Fyzické zařízení (Orange, 14` Kasa) – není funkční přes vzdálenou správu

## 1) Kontrola položek, u kterých chceme vést sklad

Abychom evidovali u položky skladové pohyby, zkontrolujeme, zda máme povolené skladové hospodářství u jednotlivých položek – V aplikaci Kasa fik klikneme na Správa položek – Vybereme Kategorii (např. Nealko) – vybereme produkt (např. Kofola) – Klikneme na ikonku Sklady – zatrhneme možnost Evidovat stavy skladů u této položky

## 2) Naskladnění

Na zařízení klikneme na Sklady – Naskladnit – dole pomocí ikonky + přidáme položky - klikneme na položku, kterou chceme naskladnit – vyplníme nákupní cenu a množství – vpravo nahoře pomocí bílé fajfky uložíme

- 3) Skladové pohyby zde vidíme všechny pohyby skladových zásob
- 4) Stavy skladu přehled ukazuje aktuální stav naskladněného zboží

Při prodeji surovin (pomocí položkového prodeje) se nám suroviny budou odpočítávat ze skladu